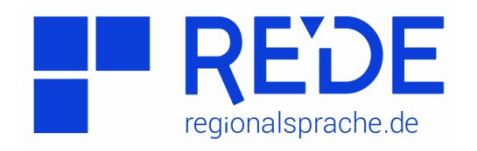

## Anleitung 9: "Bildexport"

Erstellt von: Jacqueline Jebreily

## Schritt 1

Rufen Sie die Seite www.Regionalsprache.de auf und öffnen Sie SprachGIS.

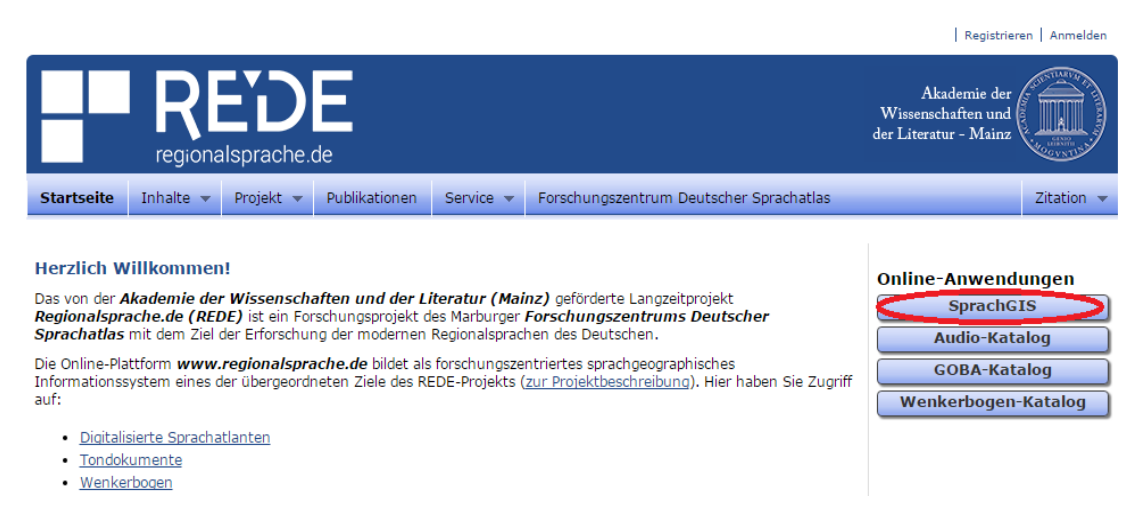

## Schritt 2

Melden Sie sich an (oben rechts).

|                                  | Registrieren Anmelden                                       |
|----------------------------------|-------------------------------------------------------------|
|                                  | Akademie der<br>Wissenschaften und<br>der Literatur - Mainz |
| Anmelden                         |                                                             |
| E-Mail:                          |                                                             |
| Passwort:                        |                                                             |
| Anmeldung merken                 |                                                             |
| Anmelden                         |                                                             |
| Passwort vergessen? Registrieren |                                                             |
|                                  |                                                             |

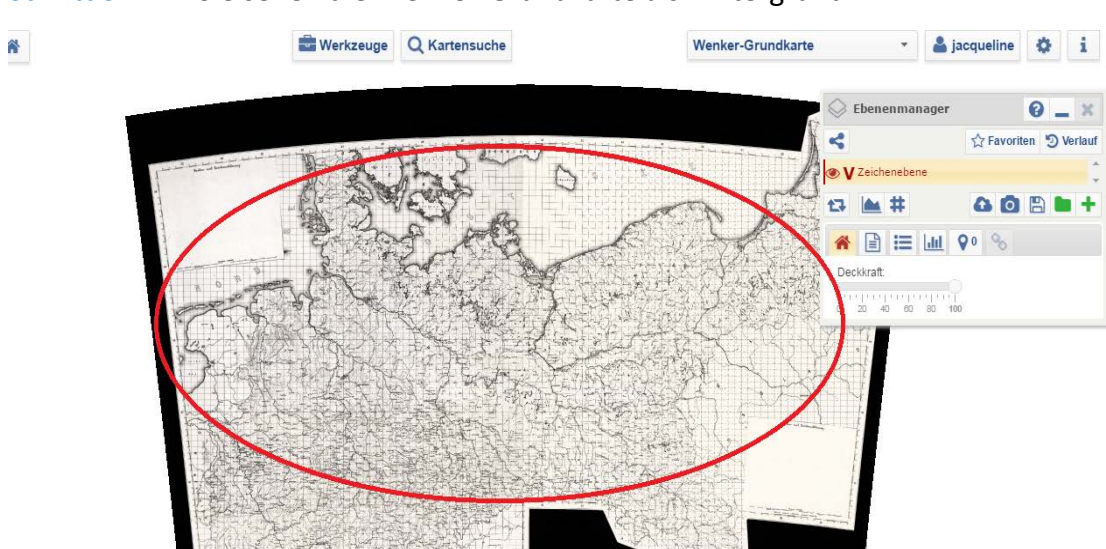

Schritt 3 Sie sehen die Wenker-Grundkarte als Hintergrund.

Schritt 4 Laden Sie sich mithilfe der >Kartensuche eine Karte in die Kartenansicht. –

|                                     | Werkzeuge Q Kartensuche                      |                                  | Wenker-Grundkarte |
|-------------------------------------|----------------------------------------------|----------------------------------|-------------------|
| https://www.regionalsprache.de/Mail | apchooser/MapSearch.aspx - Google Chrome     |                                  |                   |
| https://www.regionalsprache.        | .de/Mapchooser/MapSearch.aspx                |                                  |                   |
| Standardsuche Morphologische        | es Register Phonologisches Register 🕨 Histor | isches Register Benutzerkarten 🕨 |                   |
| Kartensuche                         |                                              |                                  |                   |
| Suchkriterien                       |                                              |                                  |                   |
| Atlas : (alle)                      |                                              | ✓ alle ▼                         |                   |
| Suchoptionen 🐨 Anzeigeoptio         | onen Sortierung: Standard 🔹                  |                                  |                   |
| Kartennummer:                       |                                              |                                  |                   |
| Band:                               |                                              |                                  |                   |
| Suche nach :pferd                   | Q                                            |                                  |                   |
| Ebene : alle                        | •                                            |                                  |                   |
| Suchen                              |                                              |                                  |                   |
|                                     | 1 2                                          |                                  |                   |
|                                     | Suchergebniss                                | e                                |                   |
| Karte: Pferde                       | Kategorie:                                   | mhd. ë                           | WA                |
| Kartennummer: 48                    | Ebene:                                       | Lautkarte/Formenkarte/Wortsc     | chatzkarte        |
| RKarte hinzufügen                   |                                              |                                  |                   |
| Karte: Pferd, Füße                  | Kategorie:                                   | Tiere, menschlicher Körper       | DSA               |
| Kartennummer:                       | Ebene:                                       | wonschatzkärte                   |                   |
| Karte: mit dem Pferde               | Kategorie:                                   | Substantiv: Dat. Sq. Ntr.        | Cell MA           |
| Kartennummer: 303a                  | Ebene:                                       | Formenkarte                      |                   |
|                                     |                                              |                                  |                   |

Schritt 5 Klicken Sie auf das >Bildexport-Symbol(Fotoapparat) im Ebenenmanager.

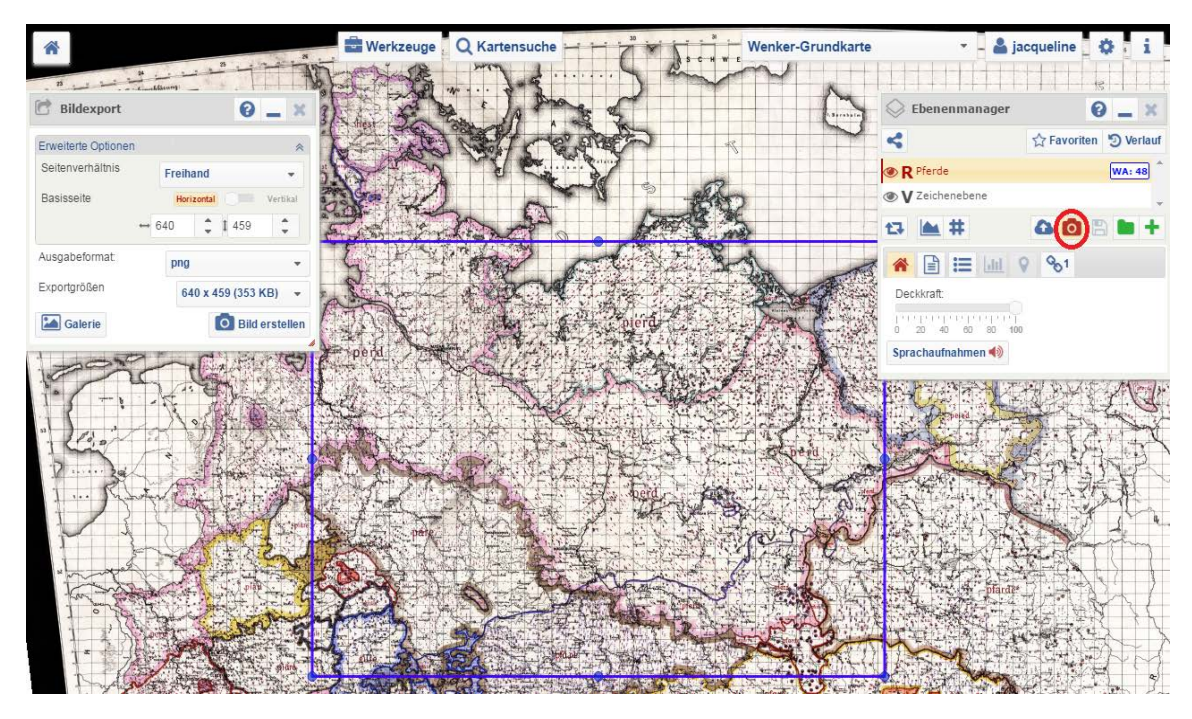

Schritt 6Es öffnet sich das >Werkzeug zum Bildexport. Hier können SieunterschiedlicheOptionen zu Auswahl, Auflösung ("Exportgrößen") undDateiformat("Ausgabeformat") festlegen.

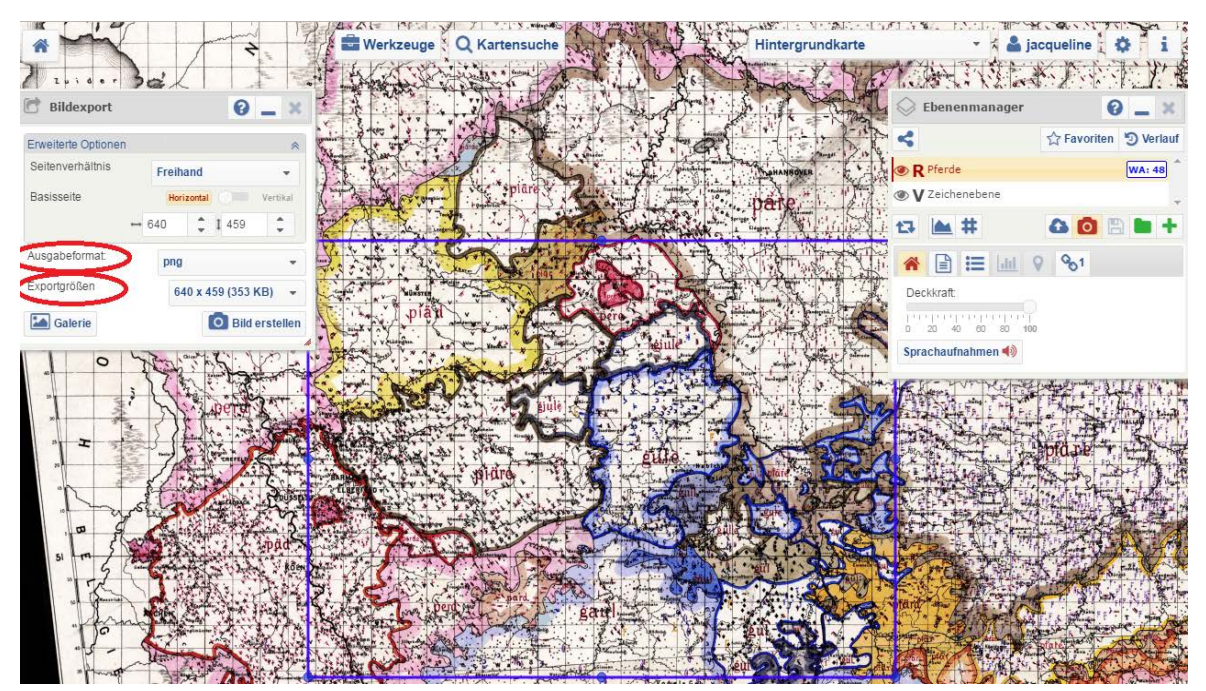

Schritt 7 Gleichzeitig erscheint ein >blauer Auswahlrahmen in der Kartenansicht, der die Auswahl des Bildexports bestimmt. Durch ziehen an den blauen Endpunkten lässt sich der Auswahlrahmen verändern.

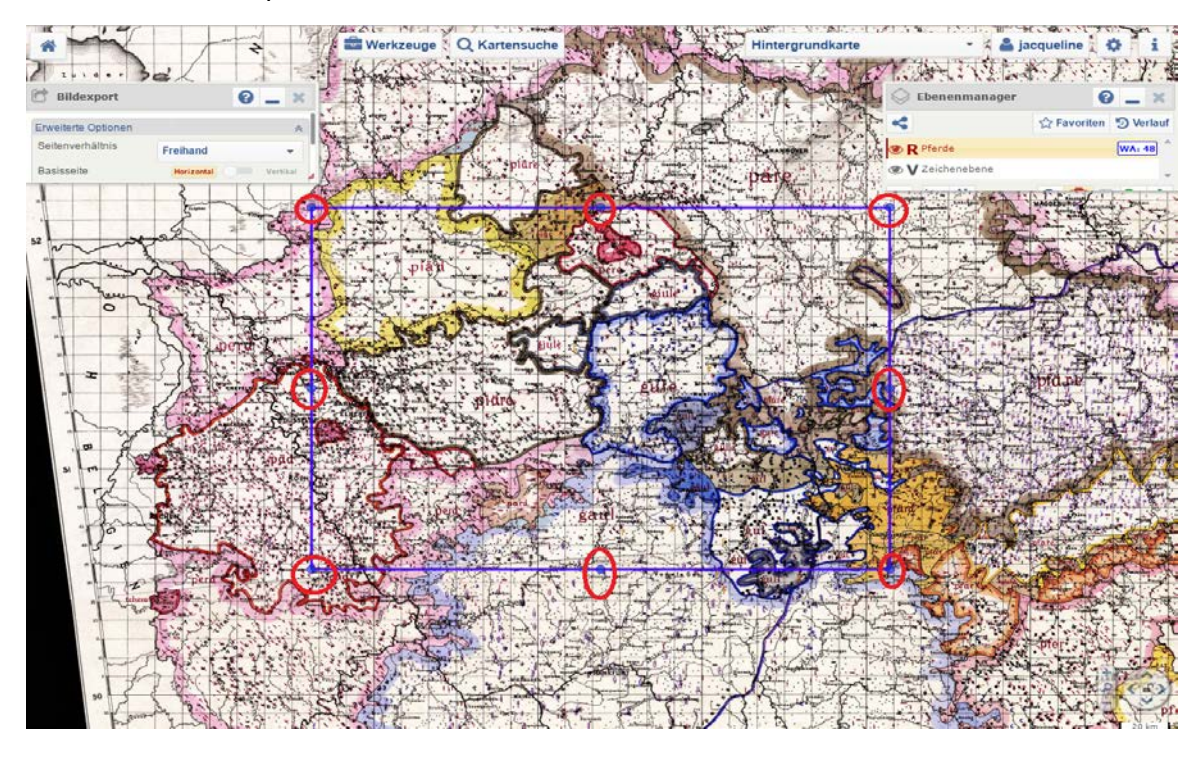

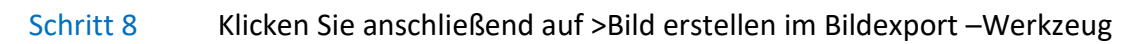

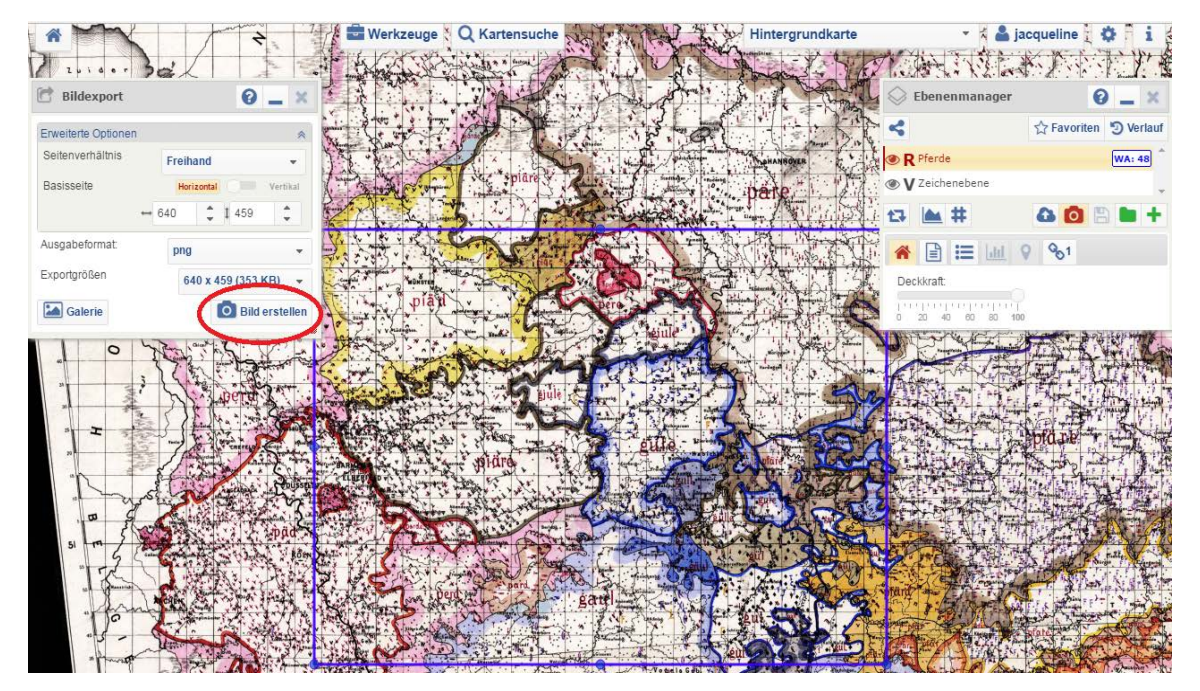

## Schritt 9 Fügen Sie Kartentitel und Kartenbeschreibung ein und speichern Sie die Eingabe.

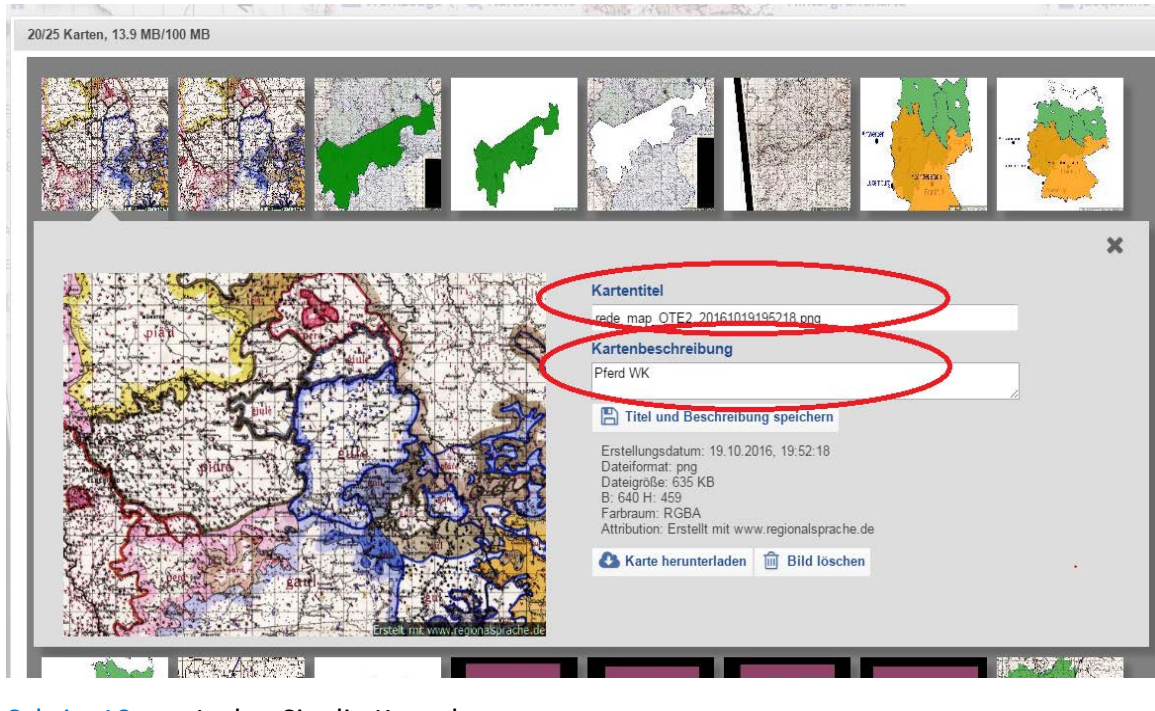

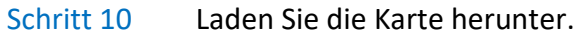

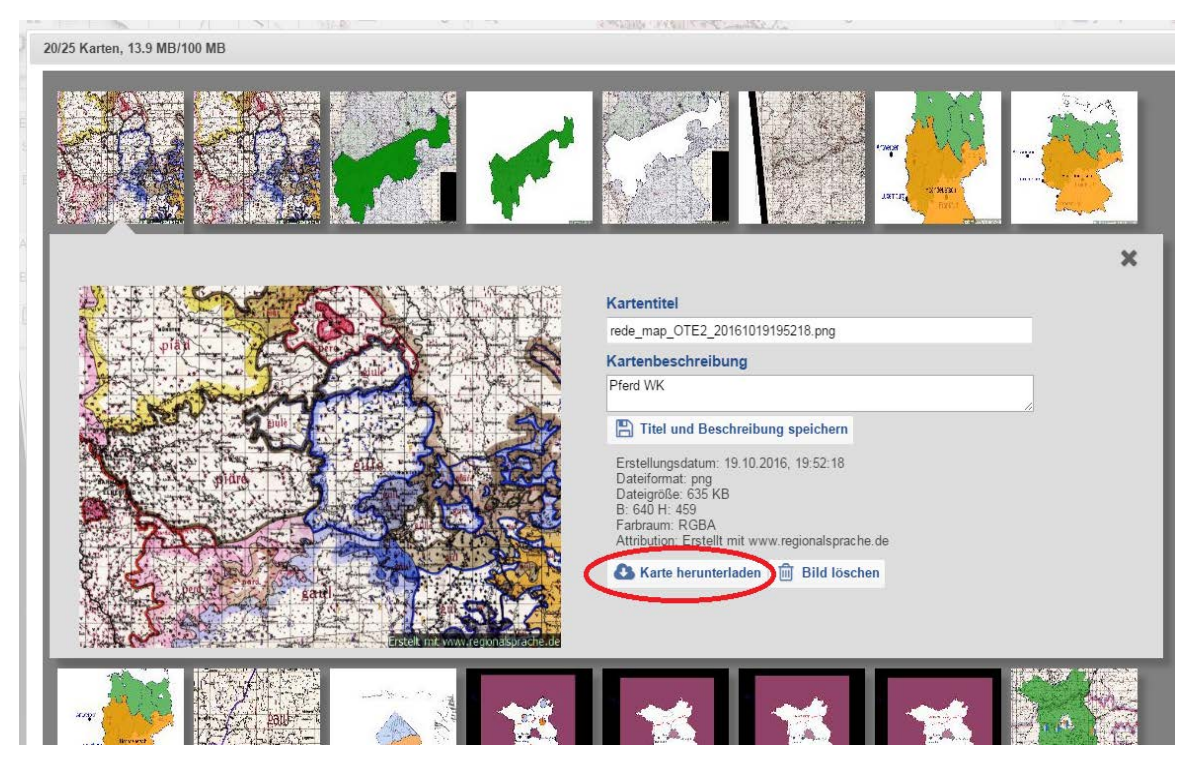

Üben

Öffnen Sie die Karte *WA 162 Affe* des "Sprachatlas des Deutschen Reichs" und exportieren Sie Ihr Bild, wo das Wort Gaul steht. und wählen Sie die Größe (1280\*918) sowie tiff aus. Speichern Sie Ihr Bild und laden Sie es herunter.